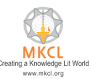

## How to disable update of MS-office 2013

Step1: Download the New MS-office Steup from below link as per your system configration

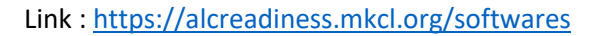

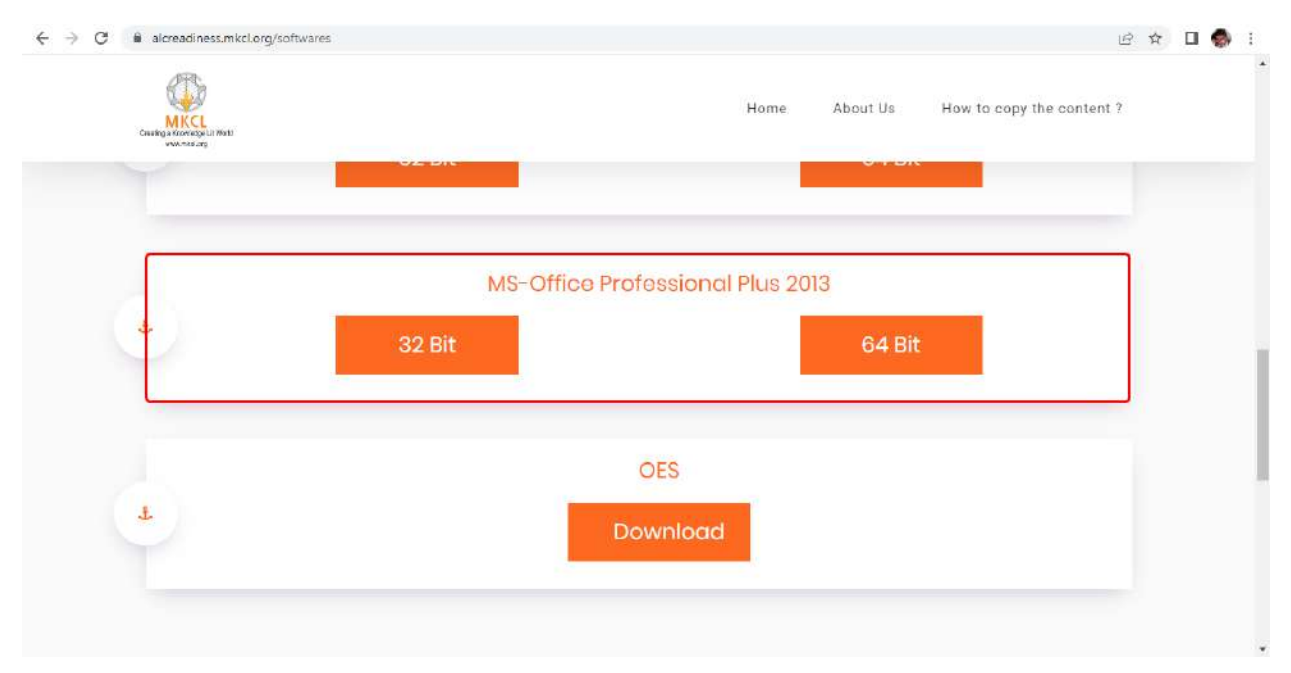

After installed the MS-Office 2013 please do the below steps

Step1: Search the udpate on start button

**Step2:** Click on the Check for update Tab

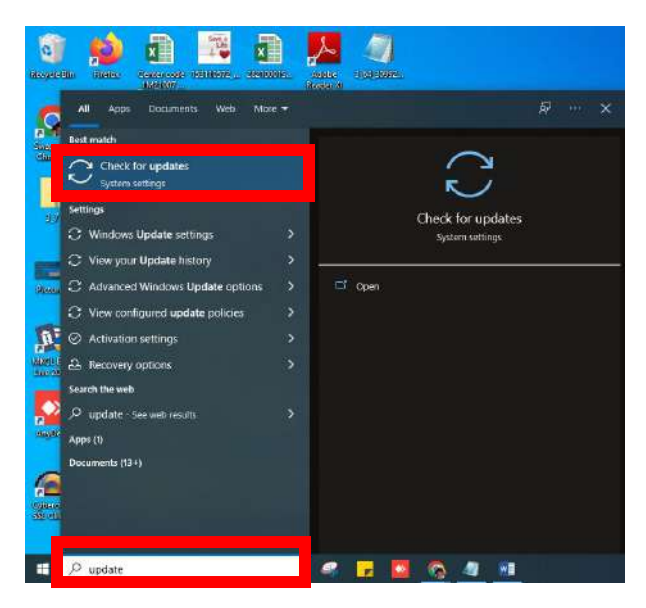

## Step3: Click on Advanced options tab

| Setti   | ngs                     |                                                            |
|---------|-------------------------|------------------------------------------------------------|
| ŵ       | Home                    | Windows Update                                             |
| þ       | nd a setting 🖉          | You're up to date                                          |
| Upo     | date & Security         | Check for updates                                          |
| C       | Windows Update          | View optional updates                                      |
| 凸       | Delivery Optimization   | Pause updates for 7 days                                   |
| •       | Windows Security        | Visit Advanced options to change the pause period          |
| Ŧ       | Backup                  | Change active hours<br>Currently 9:00 AM to 6:00 PM        |
| Ð       | Troubleshoot            | See update history<br>See updates installed on your device |
| 2       | Recovery                | Advanced options                                           |
| $\odot$ | Activation              | Additional update controls and settings                    |
| 凸       | Find my device          |                                                            |
| 16      | For developers          |                                                            |
| 5       | Windows Insider Program |                                                            |
|         |                         |                                                            |

Step4: Make sure your update should be off if is it on then please click on the off button

- ← Settings

Update options

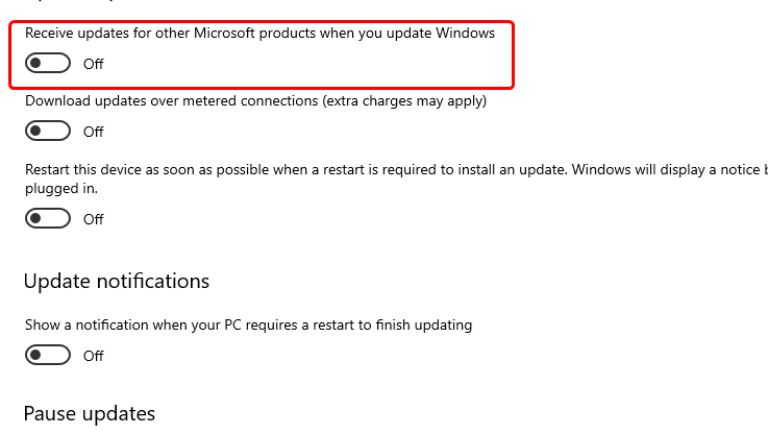

Temporarily pause updates from being installed on this device for up to 35 days. When you reach the pause limit, yo need to get new updates before you can pause again.

| Pause until |        |  |  |
|-------------|--------|--|--|
| Select date | $\sim$ |  |  |

**Delivery Optimization**